# WEST CHESTER UNIVERSITY

## TK20 Education Student Guide

WCU TK20 Office Recitation Hall 610-436-2085 <u>Tk20@wcupa.edu</u> http://www.wcupa.edu/education-socialWork/tk20.aspx

> TK20 Helpdesk 800-311-5656 support@Tk20.com

> February 2018 v.9.1.3

Tk20 has now united with Livetext and Taskstream under the new company name of Watermark.

### TABLE OF CONTENTS

| <u>WHAT IS TK20?</u>                                                               | 3  |
|------------------------------------------------------------------------------------|----|
| TK20 - BEST PRACTICES                                                              | 3  |
| TK20 HOMEPAGE                                                                      | 5  |
| ACCESSIBILITY                                                                      | 5  |
| EDUCATION STUDENT TEACHER APPLICATIONS                                             | 6  |
| RECALL A SUBMITTED APPLICATION                                                     | 7  |
| ACCESS A COURSE ASSIGNMENT                                                         | 8  |
| ASSIGNMENT LAYOUT OVERVIEW                                                         | 9  |
| COMPLETE AN ASSIGNMENT                                                             | 10 |
| Upload a File                                                                      | 10 |
| Artifact Attachment                                                                | 11 |
| REVIEW INSTRUCTOR ASSESSMENT                                                       | 13 |
| HOW TO RECALL A SUBMITTED ASSIGNMENT                                               | 14 |
| DANIELSON STUDENT TEACHING FIELD EXPERIENCE BINDER- FIRST HALF                     | 15 |
| <u>SLO Tab</u>                                                                     | 16 |
| Unit Plan Tab                                                                      | 17 |
| Self-Evaluation Tab                                                                | 18 |
| Candidate Signature Page/ University Supervisor and Mentor Teacher Assessment Tabs | 19 |
| DANIELSON STUDENT TEACHING FIELD EXPERIENCE BINDER- SECOND HALF                    | 21 |
| Self-Evaluation Tab                                                                | 22 |
| Danielson Framework Domain 4 Evidence Tab                                          | 23 |
| Candidate Signature Page/ University Supervisor and Mentor Teacher Assessment Tabs | 24 |
| RECALL SUBMISSION OF FIELD EXPERIENCE BINDER                                       | 26 |
| LOG OUT OF TK20                                                                    | 27 |
| FREQUENTLY ASKED QUESTIONS                                                         | 28 |

#### WHAT IS TK20?

The College of Education and Social Work (CESW) uses TK20 as a comprehensive online data management system for assessment of student learning outcomes and field placements. TK20 establishes electronic documentation for continuous improvement of our programs.

#### **TK20 - BEST PRACTICES**

- **Recommended Internet Browser:** We recommend that you use Google Chrome or Safari browsers while working in the TK20 environment. Please make sure that you are using one of the latest two versions for optimal performance within the tool. **Do not use Internet Explorer.**
- **DO NOT use the <b>browser back button**. Instead, navigate using the tabs and menus within TK20.
- DO NOT sign into TK20 in multiple tabs or windows.
- Wait until a page fully loads before taking a subsequent action. Look for the spinning circle.
- Always log out of TK20 when you are done working in the system.
- When uploading a file, <u>do not</u> include special characters such as (\*,', ", &, ?) in the name when you save the file for upload in Tk20.

| WCU TK20 Office                               | TK20 Helpdesk                            |
|-----------------------------------------------|------------------------------------------|
| Hours: M – F (7:30am – 4pm)                   | Hours: (M – Th, 8am – 8pm, F 8am-7pm, Su |
| Recitation Hall, Room 203D                    | 5pm-10pm)                                |
| 610-436-2085                                  | Phone: 800-311-5656                      |
| TK20@wcupa.edu                                | Email: <u>support@tk20.com</u>           |
| http://www.wcupa.edu/_academics/coe/Tk20.aspx | http://helpdesk.Tk20.com/                |

#### HOW TO ACCESS TK20

Students and faculty can log into TK20 in one of two ways:

- 1. Via a link in your D2L course
  - a. From within your course in D2L, click on "Content" in the gray navigation bar.
  - b. Click on the "TK20" module located along the left side of the page.
  - c. On the right side of the page, click on "TK20 Homepage".
  - d. By accessing Tk20 via your course in D2L, you will not be prompted to enter a username or password.
- 2. Via Tk20 homepage
  - To access Tk20 directly, type wcupa.tk20.com into your internet browser. Then, click on the "new Faculty Student login page" link. Do not login using the top portion of this page.

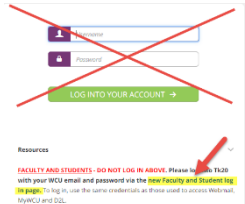

b. Enter your WCU email and password. These are the same credentials used to access MyWCU, D2L, and Webmail. *If you are having trouble with your password, please contact the IT Helpdesk at 610-436-3350.* 

Username = WCU email

Password = WCU password

c. You may come to an "Information to be Provided to Service" page. Select "Do not ask me again" and click "Accept".

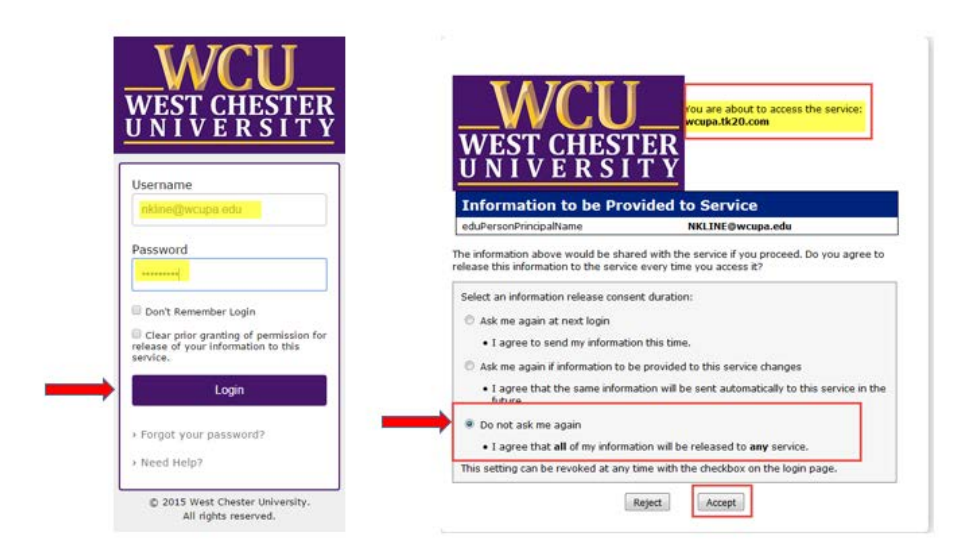

#### **TK20 HOMEPAGE**

Once you are logged into TK20, you will land on the Tk20 homepage. Messages and Pending Tasks will be displayed. You can also access messages and tasks on the top right of the screen. If the icon is red, you have new messages or the pending tasks.

| ENT MESSAGES                                                                    |                                                                                                    |                                                                                                    |                                                                                                    |                                                                                                    | Help                                                                                                    |
|---------------------------------------------------------------------------------|----------------------------------------------------------------------------------------------------|----------------------------------------------------------------------------------------------------|----------------------------------------------------------------------------------------------------|----------------------------------------------------------------------------------------------------|----------------------------------------------------------------------------------------------------|
| ENT MESSAGES                                                                    |                                                                                                    |                                                                                                    |                                                                                                    |                                                                                                    |                                                                                                    |
| iame                                                                            |                                                                                                    |                                                                                                    |                                                                                                    |                                                                                                    |                                                                                                    |
| lame                                                                            |                                                                                                    |                                                                                                    | August 100 00 00                                                                                                    |                                                                                                    |                                                                                                    |
|                                                                                 | From                                                                                                    |                                                                                                    | Received                                                                                                    |                                                                                                    |                                                                                                    |
| ourse Dropped                                                                   | Reilly, Danielle                                                                                                    |                                                                                                    | 11/03/2016                                                                                                    |                                                                                                    |                                                                                                    |
|                                                                                 |                                                                                                    |                                                                                                    |                                                                                                    |                                                                                                    |                                                                                                    |
| DING TASKS                                                                      |                                                                                                    |                                                                                                    |                                                                                                    |                                                                                                    |                                                                                                    |
| lame                                                                            |                                                                                                    | Туре                                                                                                    | From                                                                                                    | Due Date                                                                                                    |                                                                                                    |
| lease send the Assignment Hosting Teacher Information                           |                                                                                                    | Assignment                                                                                                    | Tk20 Administrator, WCU                                                                                                    | 01/01/2018                                                                                                    |                                                                                                    |
| lease send the Assignment Training - Lesson Plan (NCATE)                        |                                                                                                    | Assignment                                                                                                    | Tk20 Administrator, WCU                                                                                                    | 01/01/2018                                                                                                    |                                                                                                    |
| lease send the Assignment Training - Lesson Plan (NCATE)                        |                                                                                                    | Assignment                                                                                                    | Tk20 Administrator, WCU                                                                                                    | 01/01/2018                                                                                                    |                                                                                                    |
| lease start the Field Experience TK20 Training - (EFEE) Early Field Experiences | Evaluation                                                                                                    | Field Experience                                                                                                    | Tk20 Administrator, WCU                                                                                                    | 05/31/2017                                                                                                    |                                                                                                    |
| sase start the Field Experience TRAINING - Teacher Internship Performance P     | Rating (TIPR)                                                                                                    | Field Experience                                                                                                    | Tk20 Administrator, WCU                                                                                                    | 05/02/2017                                                                                                    |                                                                                                    |
| lease send the Assignment TEST - SCB/SCE 350-550 Evidence of Professional I     | Knowledge                                                                                                    | Assignment                                                                                                    | Tk20 Administrator, WCU                                                                                                    | 01/31/2017                                                                                                    |                                                                                                    |
| lease start the Field Experience Training - EDA562 - Teacher Internahip Perfor  | mance Rating (TIPR)                                                                                                    | Field Experience                                                                                                    | Tk20 Administrator, WCU                                                                                                    | 09/30/2016                                                                                                    |                                                                                                    |
| lease start the Field Experience SW Test - Field Experience Evaluation          |                                                                                                    | Field Experience                                                                                                    | Kline, Noni                                                                                                    |                                                                                                    |                                                                                                    |
|                                                                                 | DING TASKS<br>ame<br>date send the Assignment Hoting Teacher Information<br>tease send the Assignment Training - Lesson Plan (HCATE)<br>tease send the Assignment Training - Lesson Plan (HCATE)<br>tease send the Assignment Training - Lesson Plan (HCATE)<br>tease start the Feld Experience TRAINING - Teacher Internation Performance I<br>tease start the Feld Experience TRAINING - Teacher Internation Performance I<br>tease start the Feld Experience TRAINING - Teacher Internation Performance I<br>tease start the Feld Experience Training - EDASD2 - Teacher Internation Performance I<br>tease start the Feld Experience Training - EDASD2 - Teacher Internation Performance I<br>tease start the Feld Experience TVI Teach - Field Experience Evaluation | Surse Dropped.  Pacity, Daniele  DING TAGKS  ame  date send the Assignment Hosting Teacher Information teace send the Assignment Training - Lesson Plan (NCATE) teace send the Assignment Training - Lesson Plan (NCATE) teace send the Assignment Training - Lesson (Internatiop Performance Rating (TIPR) teace send the Assignment Training - Lesson (Internatiop Performance Rating (TIPR) teace send the Field Experiment Training - Lesson (Internatiop Performance Rating (TIPR) teace send the Field Experiment Training - Lesson (Internatiop Performance Rating (TIPR) teace send the Field Experiment Training - Lesson (Internatiop Performance Rating (TIPR) teace send the Field Experiment Performance Rating (Internation (Internation (Inter | Surse Dropped         Keily, Damile           DING TASKS         Type           ame         Type           state send the Assignment Mosting Teacher Information         Assignment           state send the Assignment Training - Lesson Plain (NCATE)         Assignment           state send the Assignment Training - Lesson Plain (NCATE)         Assignment           state send the Assignment Training - Lesson Plain (NCATE)         Assignment           state start the Field Experience Training - (EFEE) Early Field Experiences Evaluation         Field Experience           state start the Field Experience Training - (EFEE) Early Field Experiences Evaluation         Field Experience           state start the Field Experience Training - (EFEE) Early Field Experiences Evaluation         Field Experience           state start the Field Experience Training - EDASE2 - Teacher (Internation Performance Rating (TIPR)         Field Experience           state start the Field Experience Training - EDASE2 - Teacher (Internation Performance Rating (TIPR)         Field Experience           state start the Field Experience Training - EDASE2 - Teacher (Internation Performance Rating (TIPR)         Field Experience | Surse Dropped         Relity, Daniele         11/03/2016           DING TAGKS         Type         Frem           state sund the Assignment Hoting Teacher Information         Assignment         Ts20 Administrator, WCU           state sund the Assignment Training - Lesson Plan (NCATE)         Assignment         Ts20 Administrator, WCU           state sund the Assignment Training - Lesson Plan (NCATE)         Assignment         Ts20 Administrator, WCU           state sund the Assignment Training - Lesson Plan (NCATE)         Assignment         Ts20 Administrator, WCU           state start the Field Experience Tr20 Training - EERSID Fairy Field Experience Evaluation         Field Experience         Ts20 Administrator, WCU           state start the Field Experience Tr20 Training - EERSID Fairy Field Experience Evaluation         Field Experience         Ts20 Administrator, WCU           state start the Field Experience Tr20 Training - EERSID Fairy Field Experience Evaluation         Field Experience         Ts20 Administrator, WCU           state start the Field Experience Tr20 Training - EERSID Training - EERSID Training Frommance Rating (TIPR)         Field Experience         Ts20 Administrator, WCU           state start the Field Experience Training - EERSID Training - EERSID Training - EERSID Training Frommance Rating (TIPR)         Field Experience         Ts20 Administrator, WCU           state start the Field Experience Training - EERSID Training - EERSID Tracher Internation Performance Rating (TIPR) | Surse Drogged         Keilly, Damelie         11/03/2016           DING TASKS         Type         From         Due Date           ame         Type         From         Due Date           state samd the Assgimment Kosting Teacher Information         Assignment         Tu20 Administrator, WCU         01/01/2016           state samd the Assgimment Training - Lesson Plain (NCATE)         Assignment         Tu20 Administrator, WCU         01/01/2016           state sand the Assgimment Training - Lesson Plain (NCATE)         Assignment         Tu20 Administrator, WCU         01/01/2016           state sand the Assgimment Training - Lesson Plain (NCATE)         Assignment         Tu20 Administrator, WCU         01/01/2016           state start the Field Experience Tr20 Training - LESSON Plain (NCATE)         Assignment         Tu20 Administrator, WCU         05/01/2017           state start the Field Experience Tr20 Training - LESSO Exidence of Professional (Inswindige         Assignment         Tu20 Administrator, WCU         05/02/2017           state start the Field Experience Tr20 Training - LESSO Exidence of Professional (Inswindige         Assignment         Tu20 Administrator, WCU         01/01/2016           state start the Field Experience Tr20 Training - LESSO Exidence of Professional (Inswindige         Assignment         Tu20 Administrator, WCU         01/01/2017           state start the Field Experience Tr20 Training |

#### ACCESSIBILITY

Visually impaired users may enable high contrast settings for easier viewing.

- 1. Click on "Home" on the left side panel.
- 2. Click on "Preferences".
- 3. Select "Enable high contrast" and then click "Save".

| Tk20{                | VCU<br>Greater                     |                      | 🗢 🌾 👤 ні, ткга |
|----------------------|------------------------------------|----------------------|----------------|
| HOME                 | Home + Preferences + Accessibility |                      | Help           |
| MESSAGES             | ACCESSIBILITY                      |                      |                |
| TASIS<br>PREFERENCES | Accessibility:                     | Enable high contrast |                |
| Accessibility        |                                    |                      |                |
| Vev                  |                                    |                      |                |
| APPLICATIONS         | >                                  |                      | Save           |
| COURSES              | 30 -                               |                      |                |
| RELD EXPERIENCE      |                                    |                      |                |

| You can access the Tk20 He | lp Desk documentation at an | y time by clic | king on the └ | button. |
|----------------------------|-----------------------------|----------------|---------------|---------|
|----------------------------|-----------------------------|----------------|---------------|---------|

Detailed West Chester University specific help guides and videos are located on the WCU TK20 website: <u>http://www.wcupa.edu/education-socialWork/tk20.aspx</u>

#### EDUCATION STUDENT TEACHER APPLICATIONS

- 1. From within Tk20, click on the "**Applications**" tab on the left side panel.
- 2. If you have already created an application, it will be listed. To create a new application, click on the green "Create New Application" button.

| HOME                         | )<br>() | Applications - Capplications -> Applications |                                |          |                           |                        | Help |
|------------------------------|---------|----------------------------------------------|--------------------------------|----------|---------------------------|------------------------|------|
| CU ANDO                      | 1.1     | APPLICATIONS                                 |                                |          |                           |                        |      |
| APPLICATIONS<br>Applications | ~       | <ul> <li>Ф. Стелля New Аррісация.</li> </ul> |                                |          |                           |                        |      |
| COURSES                      |         | <b>U</b> (2)                                 |                                |          |                           |                        |      |
| RELD EXPERIENCE              | ,       | Application Title 🔺                          | Submissions Deadline $\forall$ | Status 🛡 | Final Result $\heartsuit$ | Date Created $\forall$ |      |
|                              |         | There is no data to display.                 |                                |          |                           |                        |      |

3. In the **Create New Application** section, select the appropriate application from the dropdown menu and click on the green "**Next**" button.

| HOME >          | Applications + Applications + Application + Create New Application Help |
|-----------------|-------------------------------------------------------------------------|
|                 | CREATE NEW APPLICATION                                                  |
| APPLICATIONS ~  | Phone the application have buy used till be to Theory States"           |
| Applications    | create and systemic transport mount me to Preser Sector                 |
| courses >       |                                                                         |
| RELD EXPERIENCE | Drev Not                                                                |
|                 |                                                                         |

Note: If you do NOT see the name of the application you need to complete, you may be attempting to complete an application AFTER its due date has passed. Please contact Clinical Experiences at 610-436-3090 for assistance.

- 4. Complete the application as directed. *Note:* Any fields that are marked with an (\*) must be completed before you can submit.
- 5. Once you have started an application, you have 3 options:
  - a. **Submit**: If you are finished with your application, click "**Submit**" for final review.
  - b. **Save**: Click this at any time to save your progress and return at a later time to finish the application.
  - c. **Close**: Exit the application <u>without</u> saving or submitting any changes.

**Important Reminder**: **DO NOT sign into TK20 in multiple tabs or windows.** This will cause a Java error and your application will not submit correctly.

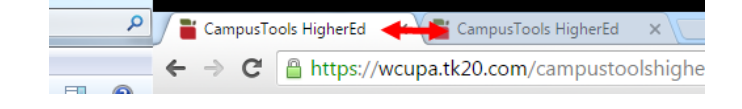

#### **RECALL A SUBMITTED APPLICATION**

If you need to make a change to a submitted application, you can recall it until it enters the review state and is locked by an administrator.

To recall an unlocked application:

- 1. Click on the "**Applications**" tab on the left side panel to display a list of all of the application forms that you have created.
- 2. Click on the name of the application that you want to recall.
- 3. Scroll to the bottom and then click on the screen. **Recall** "**Recall**" button on the bottom right of your
- 4. Make any needed changes and then click "Submit".

If you have any questions about the Student Teacher application process, or need to unlock an application, please contact the Clinical Experiences office at 610-436-3090.

If you need technical assistance with TK20, please contact the WCU TK20 Office at 610-436-2085 or Tk20@wcupa.edu.

#### ACCESS A COURSE ASSIGNMENT

There are multiple ways to access course assignments in Tk20:

A. From the Tk20 homepage, click on the assignment link under the "Pending Tasks" section located in the center of your screen.

| NDING TASKS                                                            |                  |                         |           |
|------------------------------------------------------------------------|------------------|-------------------------|-----------|
| Name                                                                   | Туре             | From                    | Due Date  |
| Please start the Field Experience Spring '16 EDA416-06 TIPR First Half | Field Experience | Tk20 Administrator, WCU | 05/09/201 |

OR

B. Click on the flag icon in the upper right corner of the page to open an overview of "Pending Tasks". The icon will be red ♥ if you have unread pending tasks. Click on the assignment name link. If you do not see the assignment that you need, click on "View All Tasks" to view a full list of pending tasks.

| RECENT TASKS                                         |           |
|------------------------------------------------------|-----------|
| Tk20 Administrator, WCU                              | 05/20/201 |
| TK20 Training - (EFEE) Early Field Experiences Evalu | uati      |
| Tk20 Administrator, WCU                              | 02/05/201 |
| TK20 Training - NCSS Theme 1- 10                     |           |
| Tk20 Administrator, WCU                              | 02/03/201 |
| TEST NCSS EDS411 Journal                             |           |
| Tk20 Administrator, WCU                              | 01/11/201 |
| Hosting Teacher Information                          |           |
| Tk20 Administrator, WCU                              | 01/11/201 |
| Training - Lesson Plan (NCATE)                       |           |

- OR
- C. Click on "Courses" on the left side panel > click on the course number > select the "Activities" tab and then select the assignment.

|                  |     | Courses > Courses > My Courses > Previous Cours | ses > TK20 Training 2          |
|------------------|-----|-------------------------------------------------|--------------------------------|
| HOME             | >   |                                                 |                                |
| APPLICATIONS     | >   | TK20 TRAINING 2                                 |                                |
| COURSES          | ~   | Pasie Information Activition                    |                                |
| COURSES          | ~   | Basic Information Activities G                  | adebook Handouts Communication |
| My Courses       | ~ < | 3                                               |                                |
| COURSEWORK       | >   |                                                 |                                |
| FIELD EXPERIENCE | >   | Name                                            | Туре                           |
|                  |     | TK20 Testing Purposes                           | Assignment                     |

#### ASSIGNMENT LAYOUT OVERVIEW

The assignment's title and instructions will be located on the left side of the screen. Assignment details such as your instructor's name, due date, attachment type and assessment tool(s) are located on the right side of the screen.

- Title & Instructions: Title and all pertinent instructions are located on the left side of the screen.
- > Assignment Submissions: Click "Select" to begin your assignment.
- Assignment Details: Your instructor (Assessor) and other details are located on the right side of the screen. Note that your instructor may have a different due date than the one listed.
- Attachment Type(s): This will display the type of submission: text, computer file, or Tk20 Artifact (form).
- Assessment Tool(s): This is the rubric that will be used to assess your work. Once your instructor has evaluated your submission, you can click on the "Assessment Tool" to view your assessment.
- Submit, Save, Close: Once you have completed your assignment, click to Submit, Save or Close.
- Help: If you need assistance, click on the Help button located on the top-right of the screen. You will be directed to the Tk20 Helpdesk guides.

| LESSON PLAN (D1) INSTRUCTIONS Instructions: Use the Lesson Plan template to complete this assignment (refer to the CESW Assessment and Accreditation page for additional information). Click "Select" to upload your completed Lesson Plan. Click "Submit". | Details         ASSIGNMENT SUBMISSIONS         File:         ASSIGNMENT DETAILS         Assessor(s):         Start Date:         Due Date:         Attachment type(s):         Assessment Tool(s): | Select TK20 Faculty 01/25/2018 10:49 AM 01/31/2019 01:00 AM File Danielson Framework Rubric: Lesson Plan Submit Save Close |
|----------------------------------------------------------------------------------------------------|----------------------------------------------------------------------------------------------------|----------------------------------------------------------------------------------------------------|

#### **COMPLETE AN ASSIGNMENT**

Your assignment may require you to either upload a computer file, complete a form known as an Artifact in Tk20, or to submit text.

#### A. Upload a File

Important note: DO NOT include special characters such as (', ", &, \*, ?) in the file name when saving.

1. If you are required to attach a document to your assignment, in the "Assignment Submissions" section, click on the "Select" button to upload a file(s) from your computer.

| ASSIGNMENT SUBMISSIONS |                                         |
|------------------------|-----------------------------------------|
| ile:                   | Select                                  |
| SSIGNMENT DETAILS      |                                         |
| ssessor(s):            | TK20 Faculty                            |
| tart Date:             | 01/25/2018 10:49 AM                     |
| Due Date:              | 01/31/2019 01:00 AM                     |
| Attachment type(s):    | File                                    |
| Assessment Tool(s):    | Danielson Framework Rubric: Lesson Plan |

2. Once the upload is complete, the file name will appear.

| ASSIGNMENT SUBMISSIONS |                                                            |
|------------------------|------------------------------------------------------------|
| File:                  | Select                                                     |
|                        | <ul> <li>Tk20 Glossary of Terms.docx (11.85 kb)</li> </ul> |

- If you want to delete the file before you have submitted or saved your assignment (example: if you uploaded the wrong file), click on the 
   to the left of the file name to delete it.
- 4. When you have completed your assignment, click on either:
  - a. **Submit**: Submit your assignment for review
  - b. Save: Save your work so that you can return to it at a later time
  - c. Close: Exit without saving your work
- 5. You will receive an email notification letting you know that your assignment has been submitted.

- B. Artifact Attachment
- 1. If you are required to complete an Artifact (form), in the "Assignment Submissions" section, click on the "**Select**" button to the right of the Artifact name.

| Details                      |        |
|------------------------------|--------|
| ASSIGNMENT SUBMISSIONS       |        |
| Hosting Teacher Information: | Select |

 The Artifact will open up for you to complete. Complete the fields and then click on the green "Add" button. Note that all fields with an (\*) must be filled in before the system will let you add your Artifact.

If you wish to copy and paste any long text responses from MS Word, then you will need to paste your text into the "Paste From Word" box. Click on the <u>A</u> icon to the right of the text box. This will display the text editor toolbar. From here, click the icon.

| National Council for the Social Studies Theme: (List<br>number, name, and grade level for ONE designated<br>theme) | $ \begin{array}{c c c c c c c c c c c c c c c c c c c $ |
|----------------------------------------------------------------------------------------------------|---------------------------------------------------------|
|                                                                                                    |                                                         |

4. The "Paste from Word" box will appear. Copy (CTRL+C) from MS Word and Paste (CTRL+V) into the box. Then, click OK.

| Paste from Word                                                                                                    | × |
|----------------------------------------------------------------------------------------------------|---|
| Because of your browser security settings, the editor is not<br>able to access your clipboard data directly. You are required to<br>paste it again in this window. |   |
| (Ctrl/Cmd+V) and hit OK                                                                                                    |   |
| CTRL+V to paste text                                                                                                    |   |
| Cancel                                                                                                    |   |

5. If you want to delete the Artifact before you have submitted or saved it, click on the  $\bigcirc$  icon to the left of the submission name. *You will lose any work attached to that artifact.* 

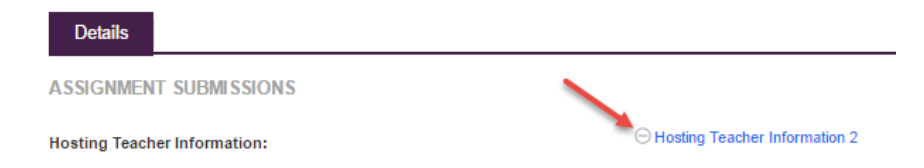

- 6. When you have completed your assignment, click on either:
  - a. Submit: Submit your assignment for review
  - b. Save: Save your work so that you can return to it at a later time
  - c. Close: Exit without saving your work
- 7. You will receive an email notification letting you know that your assignment has been submitted.

#### **REVIEW INSTRUCTOR ASSESSMENT**

- 1. From within Tk20, click on "**Courses"** on the left side panel.
- 2. Under "Current Courses," click on the course number. Then, select the "Activities" tab.
- 3. Click on the name of the assignment that you want to view.

|                  | $\equiv$ | Courses > Courses > My Courses > Previous Cour | rses > TK20 Training 2            |
|------------------|----------|------------------------------------------------|-----------------------------------|
| HOME             | >        |                                                |                                   |
| APPLICATIONS     | >        | TK20 TRAINING 2                                |                                   |
| COURSES          | ~        | Basia lafarmatian Artivitian                   | Fordehaals Handoute Communication |
| COURSES          | ~        | Basic Information Activities C                 | aradebook Handouts Communication  |
| My Courses       | ~ <      | 3                                              |                                   |
| COURSEWORK       | >        |                                                |                                   |
| FIELD EXPERIENCE | >        | Name                                           | Туре                              |
|                  |          | TK20 Testing Purposes                          | Assignment                        |

- 4. On the right side of the screen, in the "Assignment Submissions" section, click on the "Assessment Tool(s)" link to view your completed assessment.
- 5. If you attached a file to your assignment, your instructor may have left comments within the file. To the right of your submission, click "**View**" to see if any in-text comments have been added to your submission. *Note that in-text comments will only be visible from within Tk20. These comments will not appear on any printed copy of the assignment.*

| Details                                                              |                                             |
|----------------------------------------------------------------------|---------------------------------------------|
| ASSIGNMENT SUBMISSIONS<br>Submitted on 01/26/2016 06:40 AM.<br>File: | Sample Journal Entry.docx   View   Download |
| ASSIGNMENT DETAILS                                                   |                                             |
| Assessor(s):                                                         | WCU Tk20 Administrator                      |
| Start Date:                                                          | 01/26/2016 06:26 AM                         |
| Due Date:                                                            | 03/31/2016 01:00 AM                         |
| Attachment type(s):                                                  | File                                        |
| Assessment Tool(s):                                                  | EDA 203 Journal Rubric 2014                 |

#### HOW TO RECALL A SUBMITTED ASSIGNMENT

If you need to edit or delete a submitted assignment, you can "**Recall**" your submission. Note that you can only "Recall" a submission that has <u>not yet been assessed</u> by your instructor. If your instructor has already assessed your submission, please contact your instructor to see if it is possible to reopen your assignment for editing.

- 1. From within Tk20, click on "**Courses**" on the left side of the page.
- 2. Your current courses will be displayed. Click on the course number that has the assignment that you wish to recall.

|                  | $\equiv$   | Courses > Courses > My Course | 15                       |              |           |         |           |
|------------------|------------|-------------------------------|--------------------------|--------------|-----------|---------|-----------|
| HOME             | <u>/</u> > |                               |                          |              |           |         |           |
| APPLICATIONS     | >          |                               |                          |              |           |         |           |
| COURSES          | ~          | C                             |                          | Decide and   |           |         |           |
| COURSES          | ~          | Current Courses               | revious Courses Future ( | Lourses Pend | ing tasks |         |           |
| My Courses       | ~ <        | COURSES TAKEN                 |                          |              |           |         |           |
| COURSEWORK       | >          | Number                        | Continu Title            | Continu      | Channe    | Cubicat | <b>T</b>  |
| FIELD EXPERIENCE | >          | Number                        | Section The              | Section      | Status    | subject | Term      |
|                  |            | 🌾 EGP 209                     | Child Dev: Prebirth - 5  | 01           |           | EGP     | 2016 Fall |
|                  |            |                               | Years                    |              |           |         |           |

- 3. Click on the "Activities" tab.
- 4. All of the assignments for this class will be displayed. Note that you cannot recall an assignment that has the status of "Assessment Complete".
- 5. Select the assignment that you would like to recall, then click on the "**Recall**" icon. If you receive an error message stating that your assignment has already been assessed, you will need to contact your instructor to see if it is possible to reopen your assignment for editing.

|                  | $\equiv$ | Courses > Courses > My Courses > Current Courses > EGP 209 |                        |                    |
|------------------|----------|------------------------------------------------------------|------------------------|--------------------|
| HOME             | >        |                                                            |                        |                    |
| APPLICATIONS     | >        | EGP 209                                                    |                        |                    |
| COURSES          | 91       | Pasis loformation Activities Condeback                     | Handauta Communication |                    |
| COURSES          | ~        | Basic Information Activities Gradebook                     | Handouts Communication |                    |
| My Courses       | ~ <      | Recall S                                                   |                        |                    |
| COURSEWORK       | >        |                                                            |                        |                    |
| FIELD EXPERIENCE | >        | Name                                                       | Туре                   | Status             |
|                  |          | Fall 16 - EGP209-01 - Case Study                           | Assignment             | Open For Editing   |
|                  |          | Fall 16 - EGP209-01 - Ounce Study                          | Assignment             | Assessment Pending |

6. Go back to view the assignments for the class. You will notice that the status has changed to "Open For Editing". Click on the course assignment name to make edits to the assignment. If

| Details                |                                                          |
|------------------------|----------------------------------------------------------|
| ASSIGNMENT SUBMISSIONS |                                                          |
| File:                  | Select<br>How to create assessment items.pdf (152.05 kb) |

you need to delete an uploaded file, click on the  $\Theta$  to the left of the uploaded file.

#### DANIELSON STUDENT TEACHING FIELD EXPERIENCE BINDER- FIRST HALF

For student teaching courses, a Danielson Student Teaching Binder must be completed by students, mentor teachers and WCU Supervisors. The Danielson Student Teacher binders will be sent out during both the first and second half of student teaching. Once they are sent out, candidates and University Supervisor can access the binders. Mentor Teachers will receive and email from <u>Tk20@wcupa.edu</u> with a link to the binder near the end of each half of student teaching.

1. To access the first half binder, click on "**Field Experience**" on the left side panel. Next, click on the blue link for the "Danielson Student Teaching Binder- First Half."

| Tk20{             |                |                                                    |                     |          |                  |             | 🗬 🦿 💄 ні, тиго                                                                                                    |
|-------------------|----------------|----------------------------------------------------|---------------------|----------|------------------|-------------|----------------------------------------------------------------------------------------------------|
| HOME >            | Field Experien | ce I Field Experience I Field Experience           |                     |          |                  |             | Help                                                                                                    |
|                   | 0              | Name o                                             | Start Date 🕫        | Due Date | Status 🖤         | Sent By 🕫   | Placement                                                                                                    |
| Held Dypenience U | 0 1            | TEST-Dunielson Student Teaching Binder- First Half | 08/31/2017 10:05 AM | multiple | Open For Editing | Admin, Tk20 | Mentor Teacher :<br>Cosp.1K20<br>University Supervisor -<br>2nd Halt : Faculty 2.1K20<br>University Supervisor -<br>1st Halt : Faculty.1K20 |

- 2. The first half binder will contain the following tabs:
- 6. **Danielson- Student Teaching Binder-First Half** This contains the title of the binder and pertinent instructions as well as the due date for the binder.
- 7. **SLO** In conjunction with your Mentor Teacher and University Supervisor, you will develop a modified SLO and uploading it into the form.
- 8. **Unit Plan**–You will upload a copy of your unit plan here.
- 9. Self-Evaluation This is where you will access the self-evaluation you need to complete.
- 10. **Candidate Signature Page (PDE-430)** You will review your University Supervisor's and Mentor Teacher's Evaluations and complete the form indicating that you have fully reviewed their evaluations. This will satisfy the mid-semester PDE-430.

| TEST- DANIELSON STUDENT TEACHING BINDER- FIR       |                                                                                        |  |
|----------------------------------------------------|----------------------------------------------------------------------------------------|--|
| TEST- Danielson Student Teaching Binder- First Hal | Assignment 1 SLO Unit Plan / Assignment 2 Candidate Signature Page Assessment Feedback |  |
| Field Experience Name:                             | TEST- Danielson Student Teaching Binder- First Half                                    |  |

#### <u>SLO Tab</u>

 Click on the "SLO" tab at the top of your binder. In collaboration with your University Supervisor and Mentor Teacher, you will develop a modified SLO as outlined on the CESW Assessment and Accreditation Student Resources webpage. Review the left side of the screen for instructions as well as a link to the Resources webpage which will help you to understand the expectations for teacher candidates.

| TEST- DANIELSON STUDENT TEACHING BINDER FIRST HALF                                                                                                    |                                                                    |
|----------------------------------------------------------------------------------------------------|--------------------------------------------------------------------|
| TEST- Danielson Student Teaching Binder First Half SLO Unit Plan Self-Evaluation                                                                                                    | Candidate Signature Page (PDE-430) Assessment Feedback             |
| INSTRUCTIONS                                                                                                    | ATTACHMENT(S):                                                     |
| A vital component to determine teacher effectiveness is to understand if high-quality instruction has an impact on student<br>growth and academic achievement. Student Learning Objectives (SLO) is one way for candidates to not only model best<br>practices but as a means to self-reflect on their impact on P-12 student learning.                                                                                                    | Student Learning Objective (SLO): Assignment: Select Not Submitted |
| Directions for Candidate: It is encouraged that you review the SLO Process Rubric to understand expectations for teacher<br>candidates. The "basic" category is the minimum expectation of a teacher candidate. The "distinguished" category is typically<br>used in rare cases and is listed to show the performance opectation for practicing teachers. Expecting teacher candidates<br>to achieve this category is unreasonable. In collaboration with the University Supervisor and Mentor Teacher, candidates<br>will develop a modified SLO as outlined in the template. The SLO meruges the analysis of student performance data,<br>identification of instructional needs, an achievement goal, pre our past ossessment, and reflection. Candidates should<br>complete the SLO Template and upload the file. Refer to the CESW Assessment and Accreditation Student Assessment<br>Resources page for more information. DO NOT CLICK "SUBMIT" AT THIS TIME. |                                                                    |
| Directions for University Supervisor: Please use the SLO Process rubric to assess condidate's ability to develop, implement,<br>and reflect on the various stages outlined in the SLO template. The "basic" category is the minimum expectation of a teacher<br>candidate. The "distinguished" category is typically used in rare cases and is listed to illustrate performance expectations for<br>practicing teachers. Expecting teacher candidates to achieve this category is unreasonable. To begin the evaluation, click on<br>the "Student Learning Objective (SLO) Process Rubric: SLO" link to the right. When you have completed the evaluation, click<br>the "Complete" button. DO NOT CLICK SUBMIT AT THIS TIME.                                                                                                    |                                                                    |
| Directions for Mentor Teacher: The SLO is assessed by the University Supervisor only. There are no assessments to complete<br>on this page.                                                                                                    |                                                                    |

- 2. To complete the assignment, click the "Select" button on the right side of the screen:
  - a. Complete the required fields by typing directly into the space provided.
  - b. Upload your SLO by clicking "Select File(s)" and adding your file(s).
  - c. When you are finished, click "Add" on the bottom right.

| Class Frequency:*                      |                  |                          |            |
|----------------------------------------|------------------|--------------------------|------------|
| Typical Class Duration:*               | <b>X</b>         |                          |            |
| Class Size:*                           |                  |                          |            |
| Grade Level:*                          |                  |                          |            |
| District:*                             |                  |                          |            |
| School:*                               |                  |                          |            |
| Upload SLO:*                           | + Select File(s) |                          |            |
|                                        |                  | Drag and drap files here |            |
| Upload Pre- and Post-Assessment Tools; | + Select File(1) |                          |            |
|                                        |                  | Drag and drap files have |            |
| DO NOT UPLOAD DOCUMENTS BELOW          |                  |                          |            |
| Attached Documents:                    | + Select File(s) |                          |            |
|                                        |                  | Drag and drap files have |            |
|                                        |                  |                          |            |
|                                        |                  |                          | Add Gancel |

3. Click the **"Save"** button on the bottom right of the next screen. Do not submit your binder at this time.

#### <u>Unit Plan Tab</u>

 On this tab, you will need to submit a Unit Plan which consists of five consecutive lesson plans or five hours of lesson, if block scheduled. You may refer to the CESW Assessment and Accreditation Student Assessment Resources webpage by clicking on the link on this tab.

| TEST- DANIELSON STUDENT TEACHING BINDER      | FIRST HALF                                                                                                    |
|----------------------------------------------|----------------------------------------------------------------------------------------------------|
| TEST- Danielson Student Teaching Binder Firs | Half         SLO         Unit Plan         Self-Evaluation         Candidate Signature Page (PDE-430)         Assessment         Feedback |
|                                              |                                                                                                    |
| SELECT FILE                                  |                                                                                                    |
| Create New Artifact Select Existing          |                                                                                                    |
| Title:*                                      | File 11                                                                                                    |
| Description:                                 |                                                                                                    |
|                                              |                                                                                                    |
|                                              |                                                                                                    |
|                                              |                                                                                                    |
|                                              |                                                                                                    |
|                                              |                                                                                                    |
| FILE                                         |                                                                                                    |
| Attached Documents:                          | + Select File(s)                                                                                                    |
|                                              | Drag and drop files here                                                                                                    |
|                                              |                                                                                                    |
|                                              | Add Cancel                                                                                                    |

- To upload your Unit Plan, click the "Select" button next to File on the right side of the page.
   From here, you will upload your Unit Plan by clicking "Select File(s)". Click the green "Add" button at the bottom of the file upload screen. You can upload multiple files.
- 3. Remember to click "Save" at the bottom of your binder after you upload any files or complete any of the Danielson assessments. You will not submit your binder at this time.

#### Self-Evaluation Tab

- To begin the Self-Evaluation, click on the "Self-Evaluation" tab at the top of the screen. Review the left side of the screen for any pertinent instructions. From here, click on the "Select" button on the right side of the screen next to Danielson Framework Rubric: 1<sup>st</sup> Half ST.
- 2. Complete the evaluation. You will need to provide a response to all rubric questions marked with an asterisk (\*). You can view examples for each Danielson Domain associated with the rubric by clicking on the links on the left side of the page.

| Directions for Assessor: As you analyze the category is the minimum expectation for a t | candidate's development and other evidence (lesson p<br>eacher candidate. The "Distinguished" category is only | lans, interviews, teaching observations, e<br>used in very rare cases (potentially Dom                                                                                                    | ttc.), rate the candidate's level of p<br>ain 1) for candidates who may hav                                                                                                    | erformance at this stage of the stu                                                                                                    | dent teaching experience. Please n<br>ce to warrant this rating.                                                                                                    | ote the "Bc |
|-----------------------------------------------------------------------------------------|----------------------------------------------------------------------------------------------------|----------------------------------------------------------------------------------------------------|----------------------------------------------------------------------------------------------------|----------------------------------------------------------------------------------------------------|----------------------------------------------------------------------------------------------------|-------------|
| Directions for Candidate: Consider your<br>for a teacher candidate.                     | teaching practice and, for each component of the f                                                             | ramework rate your level of performa                                                                                                    | nce that best reflects your asses                                                                                                    | sment. Please note the "Basic" ca                                                                                                    | stegory is considered the minimu                                                                                                    | im expecta  |
| Please note that all fields with (*) are n                                              | nandatory and must be completed in order to su                                                                 | ıbmit this evaluation.                                                                                                    |                                                                                                    |                                                                                                    |                                                                                                    |             |
| Candidate Name:                                                                         | TK20 Student2                                                                                                  |                                                                                                    |                                                                                                    |                                                                                                    |                                                                                                    |             |
| Date Completed Select the appropriate rati for each criteric                            |                                                                                                    | Distinguished (4)                                                                                                    | Proficient (3)                                                                                                    | Basic (2)                                                                                                    | Unsatisfactory (1)                                                                                                    | Score       |
| AND PREPARATION                                                                         | 1a: Demonstrating Knowley<br>of Content and Pedagogy                                                           | dge O 4                                                                                                    | O 3<br>The candidate displays solid                                                                                                    | O 2<br>The candidate is familiar                                                                                                    | O 1                                                                                                    |             |
| select NA.)<br>Domain 1<br>Examples *                                                   | Domain Examples                                                                                                | extensive knowledge of the<br>important concepts in the<br>discipline and how these<br>relate both to one another<br>and to other disciplines. The<br>candidate demonstrates<br>understanding of<br>prerequisite relationships<br>among topics and concepts<br>and understands the link to<br>necessary cognitive<br>structures that ensure | knowledge of the important<br>concepts in the discipline<br>and how these relate to one<br>another. The candidate<br>demonstrates accurate<br>understanding of<br>prerequisite relationships<br>among topics. The<br>candidate's plans and<br>practice reflect familiarity<br>with a wide range of<br>effective pedagogical | with the important concepts<br>in the discipline but displays<br>a lack of awareness of how<br>these concepts relate to<br>one another. The candidate<br>indicates some awareness<br>of prerequisite learning,<br>although such knowledge<br>may be inaccurate or<br>incomplete. The candidate's<br>plans and practice reflect a<br>limited range of | candidate makes content<br>errors not correct<br>errors made by students.<br>The candidate displays little<br>understanding of<br>important to student<br>learning of the content. The<br>candidate displays little or<br>no understanding of the<br>range of pedagogical<br>approaches suitable to |             |
|                                                                                         |                                                                                                    | student understanding. The<br>candidate's plans and<br>practice reflect familiarity<br>with a wide range of<br>effective pedagogical                                                                                                    | approaches in the subject.                                                                                                    | pedagogical approaches to<br>the discipline or to the<br>students.                                                                                                    | student learning of the<br>content.                                                                                                    |             |

3. For all of the Domains, you will be provided with a space to enter any comments. Comment fields are optional. Type directly into the space provided.

|                    | Rubric Mean: |
|--------------------|--------------|
| Domain 1 Comments: |              |
|                    |              |
|                    |              |
|                    |              |
|                    |              |

4. When you are finished, scroll to the bottom and click the green "Add" button. Remember to click "Save" at the bottom of your binder after you upload any files or complete any of the Danielson assessments. You will not submit your binder at this time.

Candidate Signature Page/ University Supervisor and Mentor Teacher Assessment Tabs

1. On this tab, you will be signing a digital form to indicate that you have read both your University Supervisor's and Mentor Teacher's evaluations. To do this, click on the "Assessment" tab at the top of the binder. Then, click on the blue links next to your Mentor Teacher's and University Supervisor's names. Your University Supervisor will have submitted an assessment for the Danielson Framework Rubric 1<sup>st</sup> Half as well as the SLO Process Rubric. Your Mentor Teacher will submit an evaluation for the Danielson Framework Rubric First Half. You can print any of these assessments by clicking on the blue "Print-Friendly View" link on the top right of any evaluation. Please be sure to use either Google Chrome or Mozilla Firefox for best results.

| TEST- Danielson Student Teaching Binder First Half SLO                                      | Unit Plan Self-Evaluation Candidate Signature Page (PDE-430) | Assessment Feedback |  |
|---------------------------------------------------------------------------------------------|--------------------------------------------------------------|---------------------|--|
| Field Experience Forms                                                                      | Role                                                         | Committee Member    |  |
| Danielson Framework Rubric: 1st Half ST<br>Student Learning Objective (SLO) Process: Rubric | Faculty                                                      | Faculty, TK20       |  |
|                                                                                             | Faculty                                                      | Faculty 2, Tk20     |  |
| Danielson Framework Rubric: 1st Half ST                                                     | Cooperating Teacher                                          | Coop, TK20          |  |
|                                                                                             |                                                              |                     |  |

2. After you have reviewed your assessors' evaluations and comments, you will need to complete the **Candidate Signature Page**. Click on the **"Candidate Signature Page (PDE-430)"** tab at the top of your binder. Then, click on the **"Select"** button on the right side of the page.

| TEST- DANIELSON STUDENT TEACHING BINDER FIRST HALF                                                                                                    |                                                                     |
|----------------------------------------------------------------------------------------------------|---------------------------------------------------------------------|
| TEST- Danielson Student Teaching Binder First Half SLO Unit Plan Self-Evaluation                                                                                                    | Candidate Signature Page (PDE-430) Assessment Feedback              |
| INSTRUCTIONS Directions for Candidate: Click on the "Assessment" tab to review your University Supervisor and Mentor Teacher evaluations. Next, click on the "Select" button to open this form. Complete this form to verify that you have reviewed the evaluations. When you have completed the form, click the "Add" button. Click on the green "Submit" button to submit your binder. Select each tab and then click the green "Submit" button gain. Next, click "OK". Directions for University Supervisors: The Candidate Signature Page (PDE-430) satisfies the Mid Semester PDE-430 and all students <u>MUSI</u> complete this page. Please review to ensure that the candidate has completed this form before the start of the second half of student teaching. Once you have completed ALL assessments and verified that the candidate has completed the Candidate Signature Page (PDE-430) form, click "Submit" button. | ATTACHMENT(S): Candidate Signature Mid-Term: PDE-430: Not Submitted |
|                                                                                                    | Submit Save Close                                                   |

3. Complete the form by entering your name and date. Then, click "Add."

4. Once you have added this form, and are certain that you have completed all requirements of the binder, scroll to the bottom of the binder and click the green **"Submit"** button.

| Submit | Save | Close |
|--------|------|-------|
|        |      |       |

5. Click on the checkbox for each tab to confirm your submission of your binder. Then, click **"Submit"** again.

| Select the attachment(s) you would like to submit: |               |
|----------------------------------------------------|---------------|
| TEST- DANIELSON STUDENT TEACHING BINDER FIRST HALF |               |
| 🗆 slo                                              |               |
| Unit Plan                                          |               |
| Self-Evaluation                                    |               |
| Candidate Signature Page                           |               |
|                                                    | Submit Cancel |

#### DANIELSON STUDENT TEACHING FIELD EXPERIENCE BINDER- SECOND HALF

 You will follow a similar process for accessing your second half student teaching binder. Click on the "Field Experience" tab. Then, select your Danielson Student Teaching Binder- Second Half from the list.

| TEST- Danielson Student Teaching Binder Second | d Half         Self-Evaluation         Danielson Framework Domain 4 Evidence         Candidate Signature Page (PDE-430)         Assessment         Feedback      |
|------------------------------------------------|----------------------------------------------------------------------------------------------------|
| Field Experience Name:                         | TEST- Danielson Student Teaching Binder Second Half                                                                                                    |
| Description:                                   | The purpose of this student teaching binder is for the candidate to document evidence of knowledge, skills, and abilities reflective of a novice teacher.        |
|                                                | In this hinder accommate will be based on the Danielson Eremands and the Chudent Lauraine Ohinstive (CLO). Candidates will also be required to submit additional |

- 2. Like the first half binder, the second half binder will have a number of tabs which will indicate various requirements:
  - Self-Evaluation- You will complete the Danielson Framework self-assessment in this tab.
  - Danielson Framework Domain 4 Evidence-Here you have the option to provide evidence of meeting the expectations of Danielson Framework components 4a, 4b, 4c, 4d, 4e, and 4f. Evidence will be in the form of a written reflection on the provided template for each of the components as well as a place to upload supporting documentation.
  - Candidate Signature Page- This is where you will complete a form indicating that you have reviewed your University Supervisor and Mentor Teacher Evaluations for the second half.

#### **Self-Evaluation Tab**

1. Click on the **"Self-Evaluation"** tab. Make sure to review the instructions on the left side of the screen. Then, click on the **"Select"** button.

| TEST- DANIELSON STUDENT TEACHING BIND. SECOND HALF                                                                                                    |                                                                                                    |                       |                      |                        |            |
|----------------------------------------------------------------------------------------------------|----------------------------------------------------------------------------------------------------|-----------------------|----------------------|------------------------|------------|
| TEST- Danielson Student Teaching Binder Second Half Self-Evaluation                                                                                                    | Danielson Framework                                                                                                    | Domain 4 Evidence     | Candidate Signature  | Page (PDE-430)         | Assessment |
| INSTRUCTIONS                                                                                                    |                                                                                                    | ATTACHMENT(5):        | -                    |                        |            |
| Directions for Candidets: Consider your teaching practice and, for each component of the framework,<br>performance that best reflects your assessment. Please note the "basic contegory is considered the minim<br>a teacher conditione. The "distinguished" category is any used in very rare cases (potential) Johanin (1),<br>may have demonstrated significant evidence to warrant this rating; "This contegory is included to illustrate<br>expectations for practicing teachers: the Commonwealth it is not reasonable to expect to teacher can<br>this level of excellence during the capatone/anudent teaching experience. Click the "Select" button to the<br>evolution, When you have completed the evolution, click the "Mdd" button. Click on the "Gave" button<br>Subart AT Hae Tade).                                                                | rate your level of<br>num expectation for<br>for candidates who<br>is toocher condidate<br>didate to maintain<br>right to open the<br> | Danielson Framework F | tubric: 2nd Half ST: | Select<br>Not Submitte | đ          |
| Birections for University Supervisor: As you analyze the candidate's development and other evidence (i<br>interview, teaching observations, etc.), rate the candidate's level of performance at this stage of the stud<br>seperince. Please note that "basic" category is the minimum expectation for a teacher candidute. The "<br>oraging" is only used in very rare cases (contentio) Domin I for condidates who may have demonstrat<br>evidence to warrant this rating. To begin the evaluation, click an the "Danielson Framework Summary I<br>in the to the right: When you have completed the evaluation, click the "Complete" button, DO NOT CLICK I<br>BUTTON AT THIS TIME.                                                                                                    | lesson plans,<br>Sent teaching<br>'distinguished"<br>ted significant<br>(ST): 2nd Half ST"<br>THE SUBMIT                               |                       |                      |                        |            |
| Directions for Mentor Teacher: As you analyze the candidate's development and other evidence (lesson<br>teaching observations, etc.), rost the candidate's level of performance at this stage of the student teachin<br>Nease neet brat "basis" category is the minimum expectation for a teacher candidate. The 'distinguishe<br>used in very rare cases (potentially Domain 1) for candidates who may have demonstrated significant et<br>at rating: To legating the evaluation, click on the 'Danielson Framework' Nutric' 2nd held \$1" Inits the<br>have completed the evaluation, click on the 'Danielson Framework' Nutric' 2nd held \$1" Inits the<br>have completed the evaluation, click on the 'Danielson Framework' Nutric' 2nd held \$1" links to the<br>have completed the evaluation, click the "Complete" button. Then, click the "Submit" button. | n plans, interview,<br>ing experience.<br>td <sup>e</sup> cotegory is only<br>vidence to warrant<br>right. When you                    |                       |                      |                        |            |

2. Complete the rubrics for each Domain. When you are finished, scroll to the bottom and click **"Add."** Reminder, you should always save your binder after you complete each tab.

|                                               | regulations, taking a<br>leadership role with<br>colleagues. |                          |            |
|-----------------------------------------------|--------------------------------------------------------------|--------------------------|------------|
|                                               |                                                              | Rub                      | ric Score: |
|                                               |                                                              | Rub                      | ric Mean:  |
| Domain 4 Comments:                            |                                                              |                          |            |
| THIS SECTION IS FOR ADMINISTRATIVE PURPOSES O | NLY - DO NOT ENTER A GRADE BELOW                             |                          |            |
| TOTAL<br>GRADE<br>Total Score:                |                                                              |                          |            |
| Total Mean:<br>Attached Documents:            | 0.0<br>+ Select File()<br>D                                  | rig and drap files here. |            |

#### **Danielson Framework Domain 4 Evidence Tab**

1. On this tab, you will access the Tk20 template to submit evidence for Danielson components 4a, 4b, 4c, 4d, 4e, and 4f. Click on the **"Danielson Framework Domain 4 Evidence"** tab. Then, click the **"Select"** button on the right side of the page.

| TEST- DANIELSON STUDENT TEACHING BINDER SECOND HALF                                                                                                    |                                                                                  |  |  |  |
|----------------------------------------------------------------------------------------------------|----------------------------------------------------------------------------------|--|--|--|
| TEST- Danielson Student Teaching Binder Second Half Self-Evaluation Danielson Framework                                                                                                    | ork Domain 4 Evidence Candidate Signature Page (PDE-430) Assessment Feedback     |  |  |  |
| INSTRUCTIONS<br>Directions for Candidate: It is the responsibility of the candidate to provide evidence of meeting the expectations of<br>Danielson Framework components (4a, 4b, 4c, 4d, 4e, and 4f) before the end of student teaching: Evidence will be in the<br>form of a written reflection as you review the expectations outlined in the Danielson Framework. It is encouraged, but not<br>required, that the condidate upload artificts (if appropriate) to support your reflective narrative. Click the "Select" button to<br>the right of "omiesion Framework-Domain A Evidence: ST to begin this assignment. When you have completed the<br>template, click the "Add" button. Click the "Save" button. DO NOT CLICK SUBMIT AT THIS TIME. | ATTACHMENT(S): Danielson Framework - Domain 4 Evidence: ST: Select Not Submitted |  |  |  |
| University Supervisor and Mentor Teacher: There are no assessments for Danielson Framework Domain 4 Evidence                                                                                                    | Submit Save Close                                                                |  |  |  |

2. Complete each component by adding your reflection(s) into the spaces provided. You will need to click the **Select Files** button under each component to upload a file to support your reflections.

| la: Reflecting on Teaching                                 |   |
|------------------------------------------------------------|---|
| eachers reflect on their practice through a self-          |   |
| lata, and conversations with others (parents, student,     |   |
| olleagues). To complete this task, you should consider     | — |
| our experience during student teaching on having a         |   |
| oositive impact on student learning, developing a          |   |
| Although not required you can use the following            |   |
| prompts as a guide as you write your narrative:            |   |
| What were some challenges in developing positive           |   |
| elationships with students, families, and colleagues? How  |   |
| lid you overcome those challenges? What will you do        |   |
| lifferently to improve in this area?                       |   |
| What would you do differently when planning learning       |   |
| experiences (lesson plans, interventions, etc.) to support |   |
| tudent learning outcomes?                                  |   |
| ither enter supporting text here or upload a file          |   |

3. When you are finished, scroll to the bottom and click **"Add."** Remember to save your binder after adding your evidence.

#### Candidate Signature Page/ University Supervisor and Mentor Teacher Assessment Tabs

 On this tab, you will be signing a digital form to indicate that you have read both your University Supervisor's and Mentor Teacher's evaluations. To do this, click on the "Assessment" tab at the top of the binder. Then, click on the blue links next to your Mentor Teacher and University Supervisor's names. Both your University Supervisor and Mentor Teacher will have submitted an assessment for the Danielson Framework Rubric 2<sup>nd</sup> Half.

| TEST- Danielson Student Teaching Binder Second Half Self-Evaluati | ion Danielson Framework Domain 4 Evidence | Candidate Signature Page (PDE-430) Assessment | Feedback |
|-------------------------------------------------------------------|-------------------------------------------|-----------------------------------------------|----------|
| ield Experience Forms                                             | Role                                      | Committee Member                              |          |
|                                                                   | Faculty                                   | Faculty, TK20                                 |          |
| anielson Framework Summary (ST): 2nd Half ST                      | Faculty                                   | Faculty 2, Tk20                               |          |
| anielson Framework Rubric: 2nd Half ST                            | Cooperating Teacher                       | Coop, TK20                                    |          |
|                                                                   |                                           |                                               |          |

 After you have reviewed your assessors' rubrics and comments, you will need to submit the Candidate Signature Page. Click on the "Candidate Signature Page" tab at the top of your binder. Then, click on the "Select" button on the right side of the page.

| TEST- DANIELSON STUDENT TEACHING BINDER SECOND HALF                                                                                                    |                                                          |  |  |
|----------------------------------------------------------------------------------------------------|----------------------------------------------------------|--|--|
| TEST- Danielson Student Teaching Binder Second Half Self-Evaluation Danielson Framewood                                                                                                    | rk Domain 4 Evice                                        |  |  |
| INSTRUCTIONS                                                                                                    | ATTACHMENT(S):                                           |  |  |
| Directions for Condidate: Click on the "Assessment" tab to review your University Supervisor and Mentor Teacher<br>evaluations. Next, click on the "Select" button to open this form. Complete this form to verify that you have reviewed the<br>evaluations. When you have completed the form, click the "Add" button. Click on the green "Submit" button to submit your<br>binder. Select each tab and then click the green "Submit" button again. Next, click 'OR".<br>Directions for University Supervisors: Please review to ensure that the candidate has completed this form before the end of<br>student teaching. This is satisfying the end of semester PDE-430. ONCE YOU HAVE COMPLETED ALL ASSESSMENTS AND<br>VERIFIED THAT CANDIDATE HAS COMPLETED THIS FORM, CLICK THE "SUBMIT" BUTTON. | Candidate Signature Final: PDE-430: Select Not Submitted |  |  |
|                                                                                                    | Submit Save Close                                        |  |  |

3. Complete the form by entering your name and date. Then, click "Add."

4. Once you have added this form, and are certain that you have submitted all requirements of this binder, scroll to the bottom of the binder and click the green **"Submit"** button.

| Submit | Save | Close |
|--------|------|-------|
|        |      |       |

5. Click on the checkbox for each tab to confirm your submission of your binder. Then, click "Submit" again.

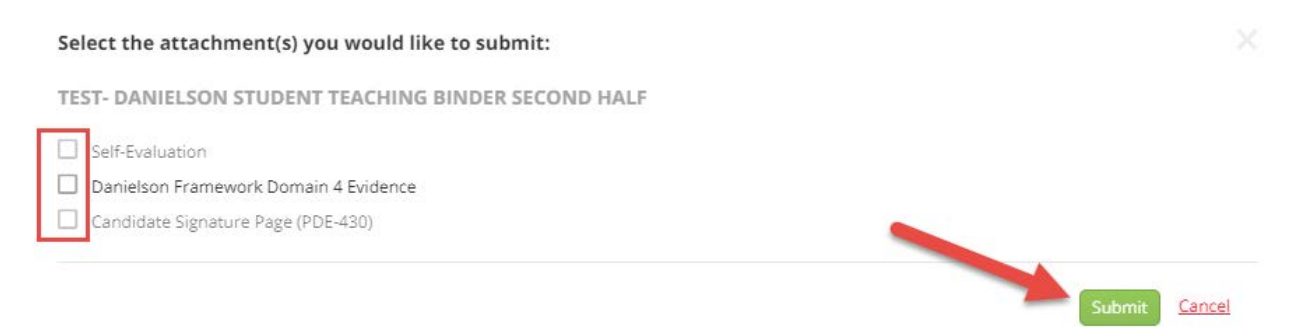

#### **RECALL SUBMISSION OF FIELD EXPERIENCE BINDER**

If you submitted your field experience binder and neither your Faculty nor Mentor Teacher started their portion of the evaluation, you can recall (rescind) the binder to make edits.

- 1. From within TK20, click on the "Field Experience" tab on the left side of the page.
- Place a checkmark next to the field experience binder you want to edit, then click on the <a>Recall</a> icon.

| Г | 5 |                                                    |                               |          |
|---|---|----------------------------------------------------|-------------------------------|----------|
| L |   |                                                    |                               |          |
|   |   | Name $\bigtriangledown$                            | Start Date $\bigtriangledown$ | Due Date |
|   |   | TEST- Danielson Student Teaching Binder First Half | 01/26/2018 02:35 PM           | multiple |
|   |   |                                                    |                               |          |
|   |   |                                                    |                               |          |
|   |   |                                                    |                               |          |
|   |   |                                                    |                               |          |

- a. You will be asked which tab you wish to recall. Click on the checkbox next to the tab and then click **"Recall."**
- 3. A red flag <sup>™</sup> will appear to the left of the binder name to indicate that it is open for editing. Click on the evaluation and make any necessary changes.
- 4. Click on the blue link for the form that you wish to change. Do not click on the minus sign (-) next to the link as this will clear out all of the contents within the form.

| TEST- Danielson Student Teaching Binder First Half SLO Unit Plan Self-Evaluation                                                                                                    | Candidate Signature Page (PDE-430) Asses | ssment Feedback                                              |  |
|----------------------------------------------------------------------------------------------------|------------------------------------------|--------------------------------------------------------------|--|
| INSTRUCTIONS                                                                                                    | ATTACHMENT(S):                           |                                                              |  |
| Directions for Candidate: Consider your teaching practice and, for each component of the framework, rate your level of<br>performance that best reflects your assessment. Please note that "basic" category is considered the minimum expectation<br>for a teacher candidate. The "distinguished" category is only used in very rare case (patentially Domain 1) for candidates<br>who may have demonstrated significant evidence to warrant this rating. The category is included to illustrate teacher<br>condidate expectations for practicing teachers in the Commonwealth. It is not reasonable to expect a teacher candidate to<br>maintain this level of excellence during the capstone/student teaching experience. Click the "Select" button to the right to | Danielson Framework Rubric: 1st Half ST: | O Danielson Framework Rubric: 1st Half ST 3<br>Not Submitted |  |

Note: If assessment of your field experience binder has already begun, you will receive a message indicating that you cannot recall the binder. In this case, you will need to contact your instructor or the WCU TK20 office to see if it is possible to reopen your field experience binder for editing.

#### LOG OUT OF TK20

- 1. Click on your name in the upper right corner of the page.
- 2. Click "Sign out".

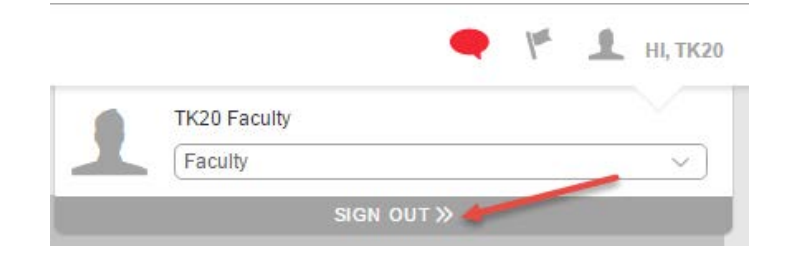

#### FREQUENTLY ASKED QUESTIONS

- 1. How can I recall an assignment submission?
  - a. You can only recall an item that has been submitted and not yet assessed by your instructor. If your instructor has already started to assess your submission, please contact your instructor to reopen your assignment for editing. If you need additional assistance, please contact WCU TK20 at Tk20@wcupa.edu or 610-436-2085.
- 2. I'm having trouble submitting my work in Tk20.
  - a. Check your browser. TK20 recommends that you access the system via Google Chrome or Safari browsers. **Do not use Internet Explorer**. Check to make sure that your browser is up to date.
  - b. Check to make sure that your internet browser is set to "Accept" or "Allow" Third Party Cookies. This is usually done in the preferences or security settings of your internet browser.
  - c. DO NOT use the browser back button. Instead, navigate using the tabs and menus within TK20.
  - d. DO NOT sign into TK20 in multiple tabs or windows.
  - e. If you are uploading a file, make sure that the file name does not include special characters such as (', ", &, \*, ?).
- 3. I forgot my password.
  - Your username and password are the same credentials that you use to access MyWCU, D2L, and Webmail. If you forget your password, please contact the IT Helpdesk for assistance at 610-436-3350.